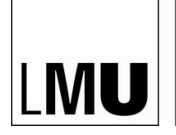

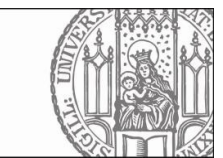

## F11-IT-TEAM

Anleitung zu der Einstellung des "Abwesenheits-Assistenten" bei E-Mail-Ressourcen

- 1. Anmeldung am persönlichen E-Mail-Konto
- 2. Anmeldung am persönlichen E-Mail-Konto Aufruf des Punktes "Weiteres Postfach öffnen"

|                               | Ļ                                | ۵         | ? |  |
|-------------------------------|----------------------------------|-----------|---|--|
| Kraeutler, An<br>Andreas.Krae | dreas<br>eutler@fak <sup>-</sup> | 11.lmu.de |   |  |
| Meine Website                 |                                  |           |   |  |
| Weiteres Postfach ö           | ffnen                            |           |   |  |
| Abmelden                      |                                  |           |   |  |

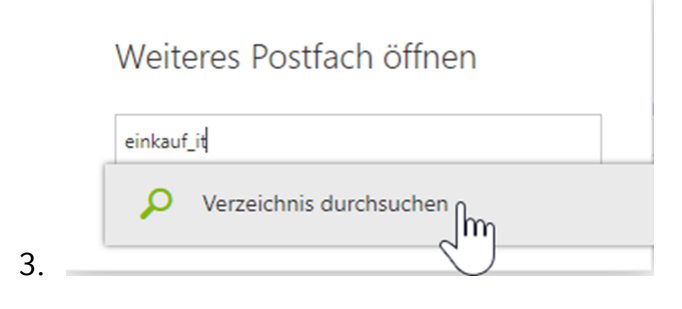

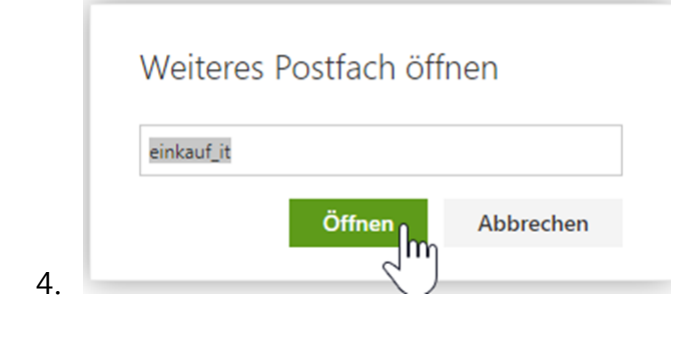

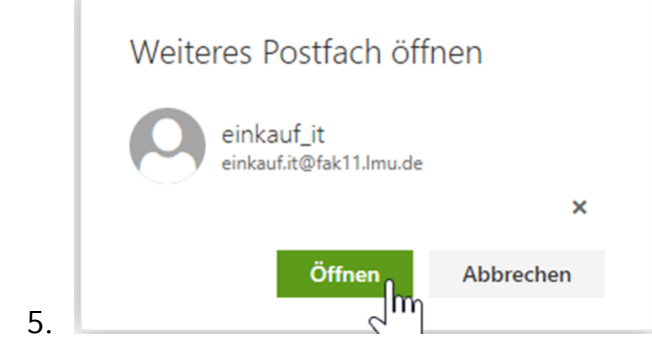

6. Anschließend öffnet sich die E-Mail-Ressource in einem neuen Tab im Browser

7. In der E-Mail-Ressource rufen Sie bitte die Optionen auf

|    | A 🗘                    | ?          |
|----|------------------------|------------|
|    | Aktualisieren          | Rückgängig |
|    | Automatische Antworten |            |
|    | Anzeigeeinstellungen   |            |
|    | Design ändern          |            |
|    | Optionen Im            |            |
| 8. | $\bigcirc$             |            |

|   | 🗰 E-Mail                                                      |                                                                                                    |
|---|---------------------------------------------------------------|----------------------------------------------------------------------------------------------------|
| ¢ | ⊖ Optionen                                                    |                                                                                                    |
|   | Verknüpfungen<br>› Allgemein                                  | R Speichern X Verwerfen                                                                                                    |
|   | <ul> <li>E-Mail</li> <li>Automatische Verarbeitung</li> </ul> | Automatische Antworten                                                                                                    |
|   | Automatische Antworten                                        | Erstellen Sie hier automatische (Außer Haus-) Antwortnachrichten. Sie können für die Antwort festlegen, dass sie zu einem bestimmten Zeitpunkt beginnt oder dass sie aktiv bleibt, bis Sie sie deaktivieren. |
|   | Sende Automatische Antworten<br>Postein und Autraumregein     | Keine automatischen Antworten senden                                                                                                    |
|   | Junk-E-Mail-Berichterstattung                                 | Automatische Antworten senden                                                                                                    |
|   | Als gelesen markieren                                         | Antworten nur in diesem Zeitraum senden                                                                                                    |
|   | Nachrichtenoptionen                                           |                                                                                                    |
|   | Lesebestätigungen                                             | Anfangszeit Mi 18.08.2021                                                                                                    |
|   | Antworteinstellungen                                          | Endrait Do: 10.08 2021 🔲 17.00 💌                                                                                                    |
|   | 4 Konten                                                      |                                                                                                    |
|   | Blockieren oder zulassen                                      | Meinen Kalender für diesen Zeitraum blocken                                                                                                    |
|   | POP und IMAP                                                  | Neue Einladungen zu Ereignissen während dieses Zeitraums automatisch ablehnen                                                                                                    |
|   | Optionen für Anlagen                                          | Note for the second form 7 the second second second                                                                                                    |
|   | speicherkonten                                                | menie besprechningen weinens uieses zetraums abiermen und absagen                                                                                                    |
|   | - Layout                                                      | Fine Anhungt mit folgender Nachricht einmellig en inden Abgender innerhelb meiner Orgenization renden:                                                                                                    |
|   | E Mail Signatur                                               | сле инжиль пак поделися насалких елипанд ан језет изелисе интелнам пленет Огданава001 зелост:                                                                                                    |
|   | Linbrorschau                                                  | FKUAAĂ <u>A</u> A II II II II II II II II II II II II II                                                                                                    |
|   | Nachrichtenformat                                             |                                                                                                    |
|   | Nachrichtenliste                                              |                                                                                                    |
|   | Schnelle Aktionen                                             |                                                                                                    |
|   | Lesebereich                                                   |                                                                                                    |
|   | S/MIME                                                        |                                                                                                    |
|   | Kalender                                                      |                                                                                                    |

10. Bitte erstellen Sie die "Automatische Antwort" für innerhalb und außerhalb der Organisation.

## Automatische Antworten

Erstellen Sie hier automatische (Außer Haus-) Antwortnachrichten. Sie können für die Antwort festlegen, dass sie zu einem bestimmten Zeitpunkt beginnt oder dass sie aktiv bleibt, bis Sie sie deaktivieren.

| Keine automatischen Antworten senden                                                                                                    | լիդ                    |
|----------------------------------------------------------------------------------------------------|------------------------|
| <ul> <li>Automatische Antworten senden</li> </ul>                                                                                                    |                        |
| ✓ Antworten nur in diesem Zeitraum senden                                                                                                    |                        |
| Anfangszeit Mi 18.08.2021 📰 17:00 👻                                                                                                    |                        |
| Endzeit Do 19.08.2021 📰 17:00 👻                                                                                                    |                        |
| Meinen Kalender für diesen Zeitraum blocken                                                                                                    |                        |
| Neue Einladungen zu Ereignissen während dieses Zeitraums automatisch abl                                                                                                    | ehnen                  |
| Meine Besprechungen während dieses Zeitraums ablehnen und absagen                                                                                                    |                        |
|                                                                                                    |                        |
|                                                                                                    |                        |
| Eine Antwort mit folgender Nachricht einmalig an jeden Absender innerhalb meiner                                                                                                    | · Organisation senden: |
| Eine Antwort mit folgender Nachricht einmalig an jeden Absender innerhalb meiner<br><b>F</b> K <u>U</u> AA A´ A⁄ <u>A</u> ${}$ A ${{}}$ ${{}}$ ${}$                                                                                                    | r Organisation senden: |
| Eine Antwort mit folgender Nachricht einmalig an jeden Absender innerhalb meiner<br><b>F</b> K <u>U</u> $A_A$ $A$ <u>A</u> $A$ $A$ $A$ $A$ $A$ $A$ $A$ $A$ $A$ $A$                                                                                                    | r Organisation senden: |
| Eine Antwort mit folgender Nachricht einmalig an jeden Absender innerhalb meiner<br><b>F</b> K <u>U</u> $A_A$ $A^{*}$ <u>A</u> ${:}=$ ${:}\equiv$ ${:}\equiv$ ${:}=$ ${:}=$ ${$ | r Organisation senden: |
| Eine Antwort mit folgender Nachricht einmalig an jeden Absender innerhalb meiner<br><b>F</b> K <u>U</u> $A_A$ <u>A</u> <u>A</u> ${}$ <u>A</u> ${:=}$ ${:=}$ ${\xrightarrow{=}}$ ${}$ Text hier eingeben                                                                                                    | r Organisation senden: |
| Eine Antwort mit folgender Nachricht einmalig an jeden Absender innerhalb meiner<br><b>F</b> K <u>U</u> $A_A$ <u>A</u> <u>A</u> ${}$ <u>A</u> ${:}\equiv$ ${:}\equiv$ ${}\equiv$ ${}$ <b>V</b><br>Text hier eingeben                                                                                                    | r Organisation senden: |
| Eine Antwort mit folgender Nachricht einmalig an jeden Absender innerhalb meiner<br><b>F</b> K <u>U</u> $A_A$ <u>A</u> <u>A</u> ${\leftarrow}$ <u>A</u> ${:}\equiv$ ${:}\equiv$ ${=}\overline{\underline{\bullet}}$ ${\to}\equiv$ $\checkmark$<br>Text hier eingeben                                                                                                    | r Organisation senden: |
| Eine Antwort mit folgender Nachricht einmalig an jeden Absender innerhalb meiner<br><b>F</b> K <u>U</u> <sup>A</sup> A A <u>A</u> <u>A</u> ${=}$ ${=}$ $$                                                                                                    | r Organisation senden: |
| Eine Antwort mit folgender Nachricht einmalig an jeden Absender innerhalb meiner<br>$\mathbf{F}  \mathbf{K}  \underline{\mathbf{U}}  \underline{\mathbf{A}}_{\mathbf{A}}  \underline{\mathbf{A}}  \underline{\mathbf{A}}  \underline{:=}  \underline{:=}  \underline{:=}  \underline{:=}  \mathbf{\overleftarrow{s}}  \mathbf{\overleftarrow{s}}  \mathbf{\overleftarrow{s}}$ Text hier eingeben                                                                                                    | r Organisation senden: |

🗸 Auto natische Antwortnachrichten an Absender außerhalb der Organisation senden

O Antworten nur an Absender in meiner Kontaktliste senden

Automatische Antworten an alle externen Absender senden

11. Eine Antwort mit folgender Nachricht einmalig an jeden Absender außerhalb meiner Organisation senden: